## To Retrieve SRO Files from Mosaiq

For the specific patient, document the date and time of the image acquisition/registration.

Each patient has a 5 digit identifier identifier. To find this, highlight the specific patient, type ~~ in last name box.

| Last Name:      |         |          | -       |     |                          | First Nam                          | le:             | _      |                     |                    |               |
|-----------------|---------|----------|---------|-----|--------------------------|------------------------------------|-----------------|--------|---------------------|--------------------|---------------|
| IQ (Med #)      |         |          |         | -   | Include IDs              |                                    | *               |        |                     |                    |               |
| Birth Date:     |         |          |         |     |                          |                                    |                 | 4      |                     | 800                |               |
| one Number.     |         |          |         |     |                          |                                    | Selegtion Statu | s: All |                     |                    |               |
| ltignal Fields: |         |          |         |     | Include Field            | 8                                  | - Registere     | ± Yes  |                     |                    |               |
| Name            | A Other | Nickname | Med #   | UH# | Birth Date               | Gender                             | Clinical Status |        | Attending Physician | Patient Home Phone | Patient Addre |
| ROC, HEADNECK   |         |          | 6182018 | -   | 6/15/2018<br>7/30/2018   | Female                             | On Treatment    |        | Ribovich Martin     |                    |               |
|                 |         |          |         |     | Pat_ID<br>Name:<br>Med # | 1: 75562<br>IROC, LUNG<br>08202018 | MOTION          |        |                     |                    |               |

Elekta will need to be asked to retrieve the SRO files. They will download a program "Elekta Support Tools" to your computer.

| Server Name              | swmosaiqdb        | Elekta Support Tool                                                                                                    |
|--------------------------|-------------------|----------------------------------------------------------------------------------------------------|
| Use Windows              | Authentication    | Version 2.3                                                                                                    |
| User Name                |                   | WARNING! This software application<br>contains data and records that are<br>considered Protected Health Information<br>(PHI) under the Health Insurance<br>Portability and Accountability Act (HIRA)             |
| Password                 | *****             | and similarity protected by Federal, state<br>and international privacy and security<br>laws and regulations. Os not access the<br>application unless you have legal<br>authority to access, use in disclose the |
| DataBase Name            |                   | <ul> <li>deta and restrict you access, use and<br/>disclosure to the minimum recession at<br/>all times.</li> </ul>                                                                                              |
| S                        | ubmit             |                                                                                                    |
| AC Medical Systems, Inc. | # Off Free Edward |                                                                                                    |

Only Elekta has the user name and password. They will locate YOUR server, Database name is "MOSAIQ"

| DS Configural         | tion Other Commands Computer Information DCM Assist SQL Commands                                                                                                    | Applications                                                                                               | $(1-i)_{i=1}^{m} (i)_{i=1}^{m} (i)_{i=1}^{m$ |                                                                                             |                                                                                    |                          |
|-----------------------|----------------------------------------------------------------------------------------------------|----------------------------------------------------------------------------------------------------|----------------------------------------------------------------------------------------------------|---------------------------------------------------------------------------------------------|------------------------------------------------------------------------------------|--------------------------|
| Database:             | MOSAIQ                                                                                                    | Patient Seach                                                                                              |                                                                                                    | Pat_ID1: 75562                                                                              | S                                                                                  | ubmit                    |
| MSeries_ID            | BDSFolderLOC                                                                                                    | TYPE                                                                                                    | IMG_ID                                                                                                    | Study_DtTm                                                                                  | # of files                                                                         | -                        |
| 9402                  | 11SWMOSAIQAPPIMOSAIQ_DATA\DB\BDS\62\0001272a\00005943                                                                                                    | RT Plan                                                                                                    |                                                                                                    |                                                                                             | 1                                                                                  |                          |
| 9403                  | 1.SWMOSAIQAPPIMOSAIQ_DATA\DB\BDS\62\0001272a\00005945                                                                                                    | RTDose                                                                                                    |                                                                                                    |                                                                                             | 1                                                                                  |                          |
| 9404                  | 11SWMOSAIQAPP1MOSAIQ_DATA\DB\BDS\62\0001272a\00005967                                                                                                    | Structure Set                                                                                              |                                                                                                    |                                                                                             | 1                                                                                  |                          |
| 9405                  | 1\SWMOSAIQAPP\MOSAIQ_DATA\DB\BDS\62\0001272a\00005969                                                                                                    | RT Plan                                                                                                    |                                                                                                    |                                                                                             | 1                                                                                  |                          |
| 9406                  | 1\SWMOSAIQAPP\MOSAIQ_DATA\DB\BDS\62\0001272a\00005989                                                                                                    | Structure Set                                                                                              |                                                                                                    |                                                                                             | 1                                                                                  |                          |
| 9407                  | ISWMOSAIQAPPIMOSAIQ_DATAIDBIBDSI62\0001272a\00005988                                                                                                    | RT Plan                                                                                                    |                                                                                                    |                                                                                             | 1                                                                                  | -                        |
| 9408                  | ISWMOSAIQAPPIMOSAIQ_DATAIDBIBDS16210001272a1000059a7                                                                                                    | XVI RPS                                                                                                    |                                                                                                    |                                                                                             | 1                                                                                  |                          |
| 9419                  | ISWMOSAIQAPPIMOSAIQ_DATAIDBIBDS16210001272a1000059cf                                                                                                    | XVI RPS                                                                                                    |                                                                                                    |                                                                                             | 1                                                                                  |                          |
| 9420                  | \\SWMOSAIQAPP\MOSAIQ_DATA\DB\BDS\62\0001272a\000059d1                                                                                                    | SRO                                                                                                    |                                                                                                    |                                                                                             | 1                                                                                  |                          |
| 9421                  | 1\SWMOSAIQAPP\MOSAIQ_DATA\DB\BDS\62\0001272a\000059d3                                                                                                    | CT                                                                                                    | 72992                                                                                                    | 8/22/2018 4:08 F                                                                            | PM 88                                                                              |                          |
| Create Cor            | nfirmation File                                                                                                    | m<br>ervice Broker                                                                                         | True                                                                                                    | Mosaiq Version:                                                                             | Total Iter<br>ACC_2.60.3                                                           | ▶<br>ms: 12<br>11        |
| <                     | nfirmation File Trustworthy True S CLR_Enabled True E                                                                                                    | m<br>ervice Broker<br>sternal Access                                                                       | True                                                                                                    | Mosaiq Version:<br>>                                                                        | Total Iter                                                                         | ▶<br>ms: 12<br>11        |
| <                     | nfirmation File Trustwotthy True S CLR_Enabled True E BLOB [\\SWMOSAIQAPP\MOSAIQ_DATA\DB\BDS\62\0001272a\0000                                                                                                    | m<br>ervice Broker<br>xternal Access<br>59D1\1.3.46.4236                                                   | True<br>Enabl<br>32.3362702                                                                                                    | Mosaiq Version:<br>•<br>•<br>•<br>•<br>•                                                    | Total Iter<br>ACC_2.60.3                                                           | ▶<br>ms: 12<br>11        |
| <                     | ntimation File Trustworthy True S CLR_Enabled True E BLOB (\SWMOSAIQAPP\MOSAIQ_DATA\DB\BDS\62\0001272a\0000 BLOB Result                                                                                          | III<br>ervice Broker<br>xternal Access<br>59D1\1.3.46.4236                                                 | True<br>Enabl<br>32.3362702                                                                                                    | Mosaiq Version:<br>ed<br>018822201529270.91                                                 | Total Iter<br>ACC_2.60.3<br>dcm                                                    | ▶<br>ms: 12<br>11        |
| Create Col Environmen | nfirmation File Trustworthy True S CLR_Enabled True E BLOB \\\SWMOSAIQAPP\MOSAIQ_DATA\DB\\BDS\\62\0001272a\0000 BLOB Result tVariables: MERGE_INI Variable Not Found                                             | III<br>ervice Broker<br>sternal Access<br>5901\1.3.46.4236<br>MERGE                                        | True<br>Enabl<br>32.3362702<br>INI_X64 %                                                                                                    | Mosaiq Version:<br>e<br>ed<br>018822201529270.91<br>/ariable Not Found                      | Total Iter<br>ACC_2.60.3<br>.dcm<br>Test Blob                                      | ▶<br>ms: 12<br>11        |
| Create Col Environmen | nfirmation File Trustworthy True S CLR_Enabled True E BLOB (\\SWMOSAIQAPP\MOSAIQ_DATA\DB\\BDS\\62\0001272a\0000 BLOB Result t Variables: MERGE_INI Variable Not Found WQE Server: SWMOSAIQAPP                    | m<br>ervice Broker<br>sternal Access<br>5901\1.3.46.4236<br>MERGE_<br>Notifications                        | True<br>Enabl<br>32: 33627020<br>                                                                                                    | Mosaiq Version:<br>ed<br>018822201529270.91<br>fariable Not Found<br>Delete                 | Total Iter<br>ACC_2.60.3<br>.dcm<br>Test Blob                                      | <b>F</b><br>ms: 12<br>11 |
| <<br>Create Co        | nfirmation File True S CLR_Enabled True S CLR_Enabled True E BLOB SSG2N005AIQAPPN05AIQ_DATA\DB\BDS\62\0001272a\0000 BLOB Result tVariables: MERGE_INI Variable Not Found WQE Server: SWM05AIQAPP Queued 0        | III<br>ervice Broker<br>sternal Access<br>5901\1.3.46.4236<br>MERGE<br>Notifications<br>3cokmarked         | True<br>Enabl<br>32.3362702<br>INI_X64 \<br>1<br>0                                                                                                    | Mosaiq Version:<br>ed<br>d18822201529270.91<br>fariable Not Found<br>Delete                 | Total Rei<br>ACC_2.60.3<br>.dcm<br>Test Blob                                       | •<br>ms: 12<br>11        |
| <     Create Co       | nfirmation File Trustworthy True S CLR_Enabled True E BLOB (\\SWMOSAIQAPP\MOSAIQ_DATA\DB\BDS\62\0001272a\0000 BLOB Result Variables: MERGE_INI Variable Not Found WQE Server: SWMOSAIQAPP Queued 0 In-Progress 0 | m<br>ervice Broker<br>sternal Access<br>5901\1.3.46.4236<br>MERGE<br>Notifications<br>Bookmarked<br>Failed | True<br>Enabl<br>32 3362702<br>INI_X64 \<br>1<br>1<br>0<br>43                                                                                                    | Mosaiq Version:<br>ed<br>018822201529270 91<br>Variable Not Found<br>Delete<br>Wt<br>Delete | Total Rer<br>ACC_2.60.3<br>.dom<br>Test Blob<br>RE Import Queue<br>Did Bookmark/Fa | • 11<br>11               |

Once in, the patient ID will be typed in and all of the information will populate.

Search for the specific date in question – SRO filetype. The file can be copied and pasted to any location on your computer. Rename the file.

You can verify the file and anonymize the data using Dicom Tree.